## 6. 会社用パスワードの変更方法

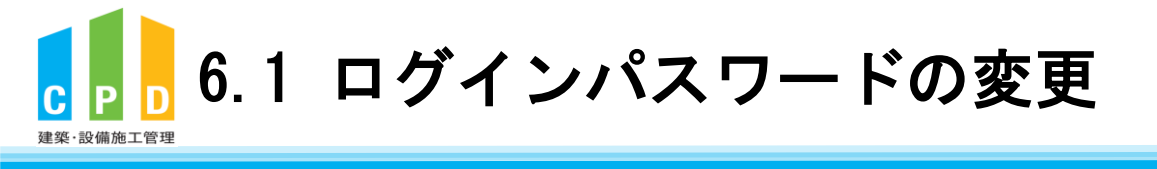

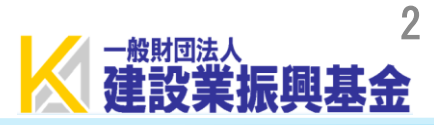

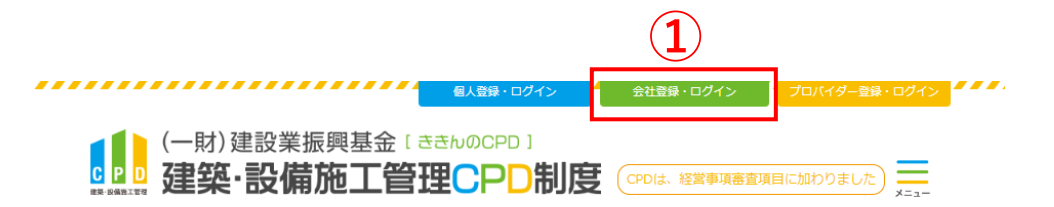

① <u>ききんのCPDホームページ</u>にある 「会社登録・ログイン」をクリックします。

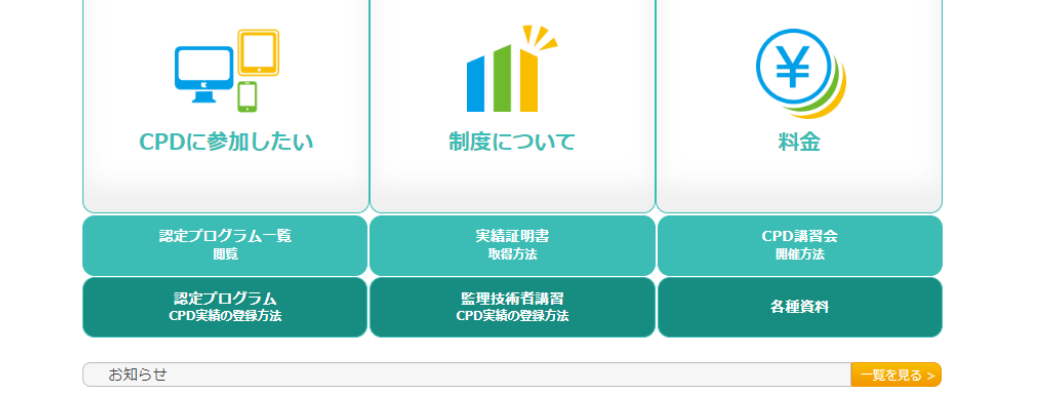

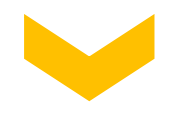

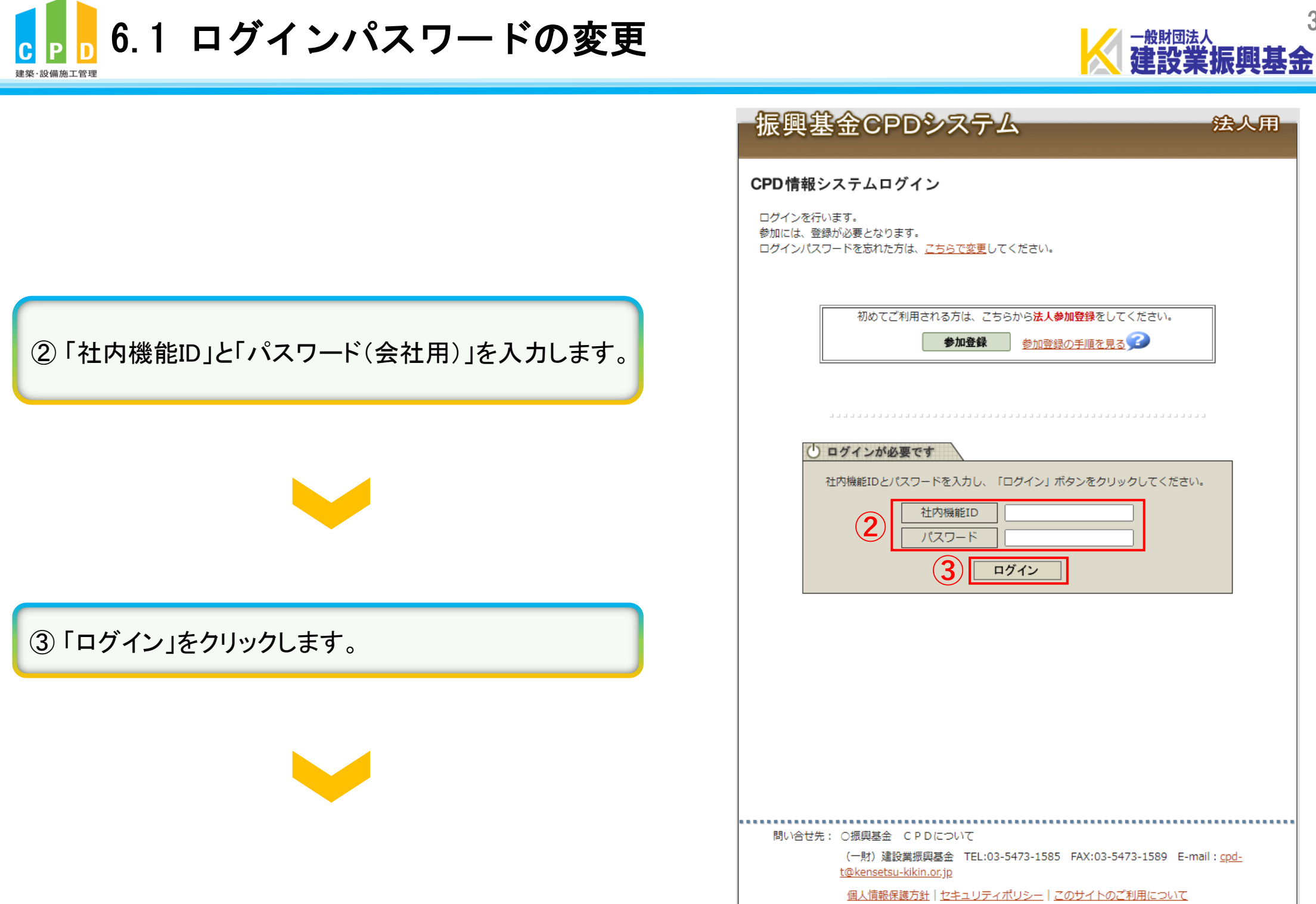

Copyright (C) Incorporated Foundation Fund for Construction Industry Promotion.All Rights Reserved.

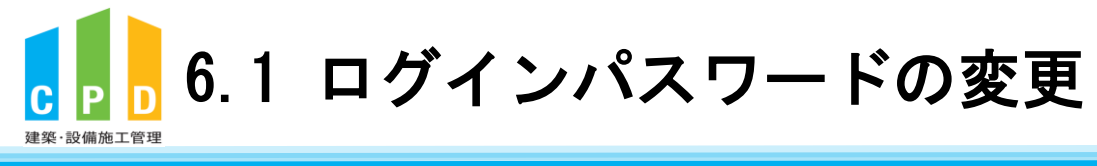

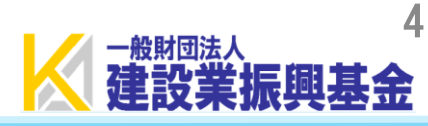

|        | 振興基金CPDシステム 法人用                                                                                                    |
|--------|----------------------------------------------------------------------------------------------------|
|        | ご利用いただけるメニューの一覧です。<br><b> 共通メニュー</b>                                                                                                    |
|        | 参加者の申請<br>参加者の一覧(個別CPD取得閲覧)が閲覧できます。<br>実績証明書発行申請を行います。                                                                                                    |
|        | 参加者のCPD取得情報を出力することができます。<br>認定教材利用の申請<br>認定教材の申込を行います。                                                                                                    |
| 」をクリック | 認定プログラムの一覧 認定プログラムの検索、CSVダウンロードを行うことができます。                                                                                                    |
|        | 4<br>ログインパスワード変更 ログインパスワードの変更はこちらから。                                                                                                    |
|        | メールアドレスの変更<br>メールアドレスの変更はこちらから。                                                                                                    |
|        | 変更申請・退会申請各種様式はこちらから<br>                                                                                                    |
|        |                                                                                                    |
|        |                                                                                                    |
|        | 問い合せ先: 〇振興基金 CPDについて<br>(一財)建設業振興基金 TEL:03-5473-1585 FAX:03-5473-1589 E-mail: <u>cpd-</u><br>t@kansetsu_kikin.or.in                                        |
|        | <u>個人情報保護方針   セキュリティポリシー</u>   <u>このサイトのご利用について</u><br>Copyright (C) Incorporated Foundation Fund for Construction Industry Promotion.All Rights Reserved. |

④ 共通メニューの「ログインパスワード変更」をクリック します。

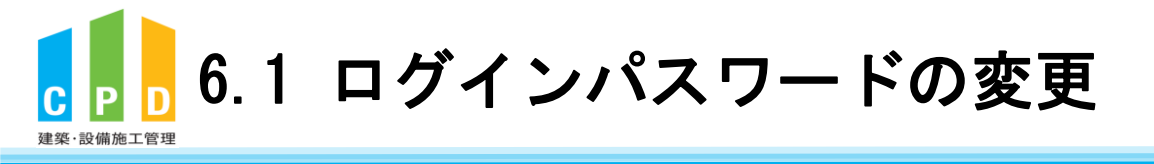

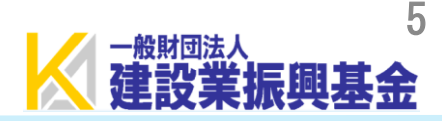

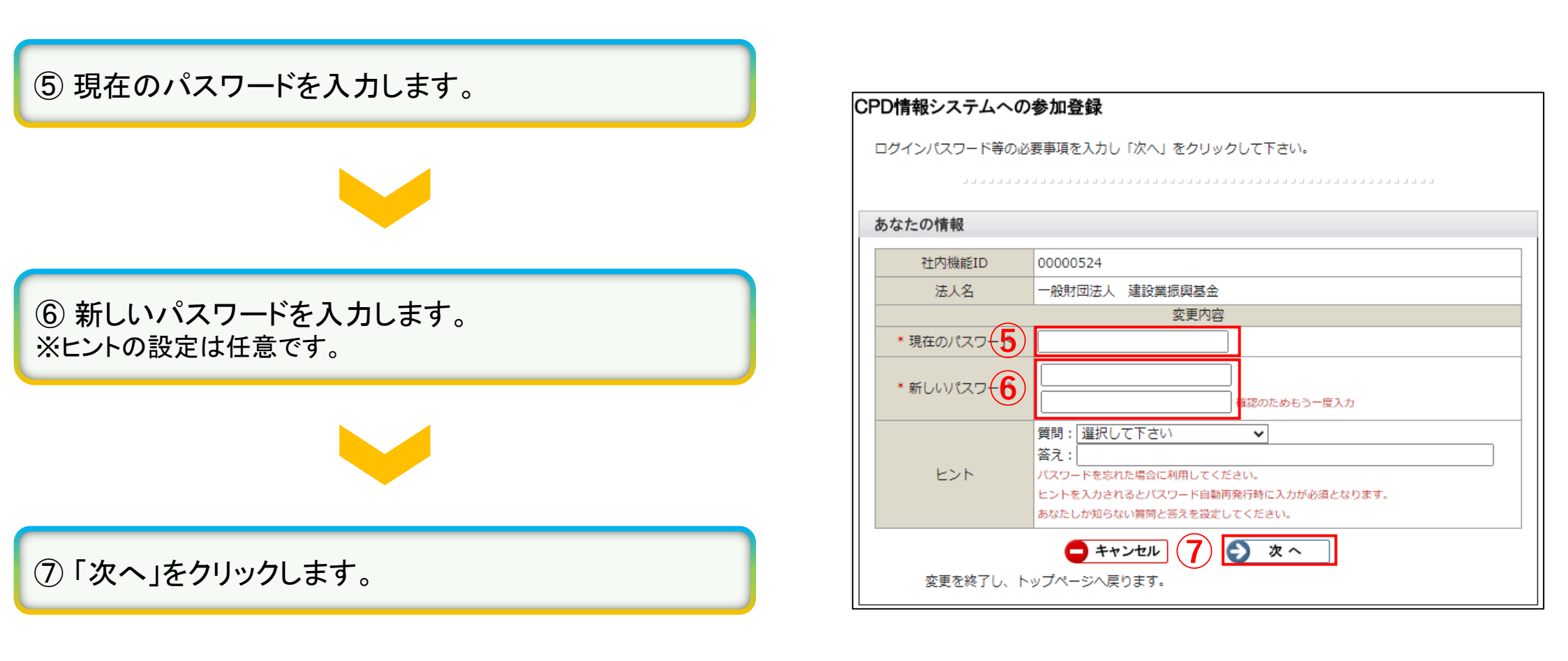

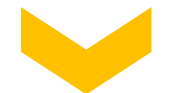

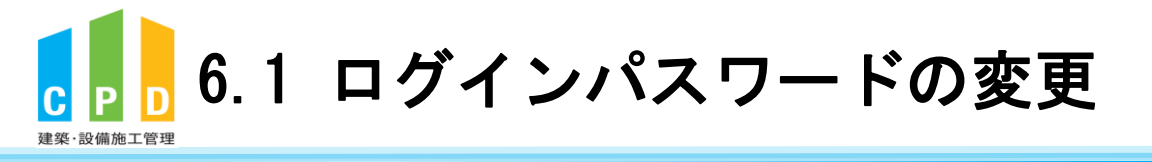

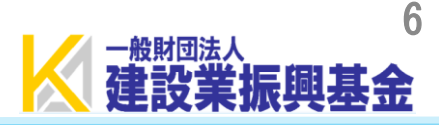

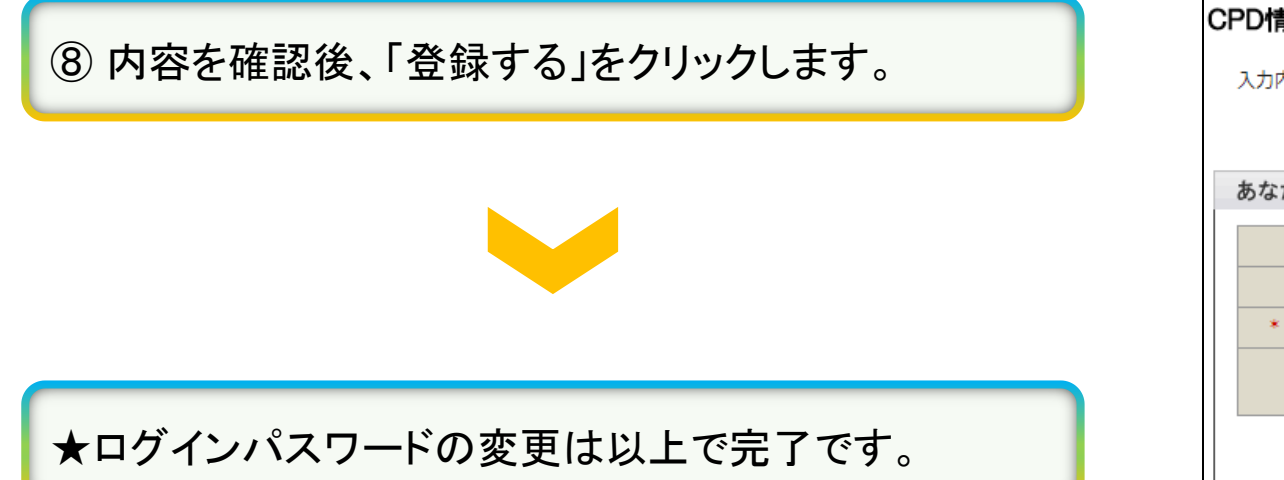

| PD情報システムへの参加登録                       |                                         |                |  |
|--------------------------------------|-----------------------------------------|----------------|--|
| 入力内容を御確認の上、誤りが無ければ「申請する」をクリックしてください。 |                                         |                |  |
|                                      |                                         |                |  |
| あなたの情報                               |                                         |                |  |
|                                      | 社内機能ID                                  | 00000524       |  |
|                                      | 法人名                                     | 一般財団法人 建設業振興基金 |  |
|                                      | * 新しいパスワード                              | *****          |  |
|                                      | ヒント                                     | 質問:<br>答え:     |  |
|                                      | <ul><li>() 戻る</li><li>() 登録する</li></ul> |                |  |